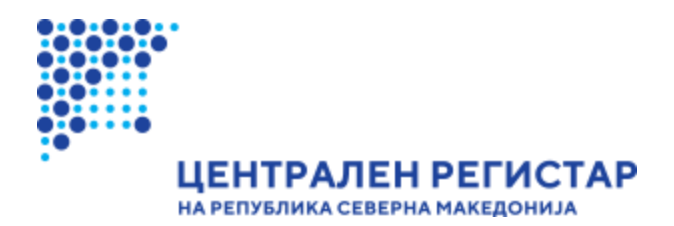

# Упатство за користење на Дистрибутивниот Систем на Централниот Регистар на Република Северна Македонија

бул. Кузман Јосифоски Питу бр.1 1000 Скопје Телефон: + 389 2 3290-241, + 389 2 3290-248 Факс: + 389 2 3123-169

www.crm.com.mk

### Пристап до дистрибутивниот систем

Пристапувањето кон Заштитениот дел на ДС се врши преку линкот за најавување на регистрирани корисници со соодветно корисничко име и лозинка.

| НА РЕПУБЛИКА СЕВЕРНА МАКЕДОНИЈА                                                                                                    |
|----------------------------------------------------------------------------------------------------|
| Систем за централизирано најавување на корисници                                                                                                    |
| Внесете го вашето корисничко име и лозинка за да се најавите на потребниот систем<br>Доколку не сте регистрирани, можете да се <u>регистрирате овде.</u> |
| Вашето корисничко име:                                                                                                    |
| Вашата лозинка:                                                                                                    |
| Најави се                                                                                                    |
| <u>ја заборавивте вашата лозинка?</u>                                                                                                    |

Најавување на регистрирани корисници

| 💥 Дистрибутивен систем на Централен Регистар на Република Северна Македонија                                                        | к⊶ та≆а   Мојот Профил   Одјави се |
|----------------------------------------------------------------------------------------------------|------------------------------------|
| Почетна страна Информативни содржини Производи Извештаи Детали за клиентот                                                          | 🗱 Македонски 🔽                     |
| Централен регистар                                                                                                    |                                    |
| добредојдовте                                                                                                    |                                    |
| Добредојдовте на заштитениот дел од Дистрибутивниот Систем.                                                                         |                                    |
| Овој дел од Дистрибутивниот Систем овозможува дополнителни функционалности покрај преглед на содржините на јавниот дел од системот. |                                    |
| Дистрибутивниот Систем е оптимизиран за Internet Explorer, Google Chrome и Mozilla Firefox                                          |                                    |
|                                                                                                    |                                    |

Заштитен дел на ДС

#### Типови на корисници

- Контролор е првиот корисник за клиентот на кој му се одобрува пристап согласно склучениот Договор за користење на интернет дистрибутивен систем.
- Контролорот може да доделува и одзема пристап на други подконтролори и регуларни корисници.

 Контролорот може да прави извештаи за сите корисници, додека секој корисник може да прави извештаи за увид само на своите активности. Контролорот има можност за преглед на корисниците за клиентот и тековното салдо.

# Преглед на постоечки корисници од страна на Контролор

| Извештаи | Детали за клиентот        |
|----------|---------------------------|
|          | Листа на корисници        |
|          | Надополнување на средства |
|          | Надополнување на средства |

Постоечки корисници за клиентот

## Извештаи

- Дистрибутивниот систем нуди можност за преглед на активноста на корисниците за конкретен датум, за пресметковен период, преглед на тековното салдо за клиентот и преглед на порачаните формални документи.
- Во секој извештај се добиваат и податоци за вкупната вредност на направените трансакции за соодветниот корисник и избраниот датум односно пресметковен период.

|   | Извештаи            | Детали за клиентот |         |
|---|---------------------|--------------------|---------|
|   | Сметка за           | конкретен датум    |         |
|   | Сметка за<br>период | пресметковен       |         |
| р | Тековно са          | алдо               |         |
| с | Преглед н           | а порачани         | сти г   |
| h | формални            | и документи        | lozilla |
|   |                     |                    | _       |

# Производи

• ДС нуди можност за користење на производи односно пребарување на одредени податоци.

| а Централ | ен Регистар | на Републи                  | ка Северна Македонија |
|-----------|-------------|-----------------------------|-----------------------|
| содржини  | Производи   | Извештаи                    | Детали за клиентот    |
|           | Банкарски   | сметки                      |                       |
|           | Историјат н | на субјек <mark>т</mark> от |                       |
|           | Скенирани   | документи                   | икот                  |
| t OSS     | Тековна со  | стојба - <mark>Е</mark> МБ  | 50                    |
|           | Листа       | на достапни п               | производи             |

- Сите производи од листата на достапни производи може да ги добиете како:
  - о Преглед на документ;
  - о Формален документ (дигитално потпишан или во хартиена форма).

| Дистрибутивен систем на Централен Регистар на Република Северна Македонија |                                                                                                    |  |  |  |  |
|----------------------------------------------------------------------------|----------------------------------------------------------------------------------------------------|--|--|--|--|
| Почетна страна Информативни содржини Производи Извештаи                    | Детали за клиентот                                                                                           |  |  |  |  |
| Тековна состојба - ембг                                                    |                                                                                                    |  |  |  |  |
| НАРАЧАЈ ПРОИЗВОД                                                           |                                                                                                    |  |  |  |  |
|                                                                            | Каков тип на документ сакате да добиете<br>за овој производ:<br>О Преглед на документ<br>О Формален документ |  |  |  |  |

Типови на документи за производ

Со избирање на **Преглед на документ**, добивате преглед на избраната потврда и истата е само за Ваша интерна употреба.

Документот кој што ќе го добиете со избирање на Преглед на документ, може да го преземете во pdf формат со кликнување на иконата прикажана на сликата подоле.

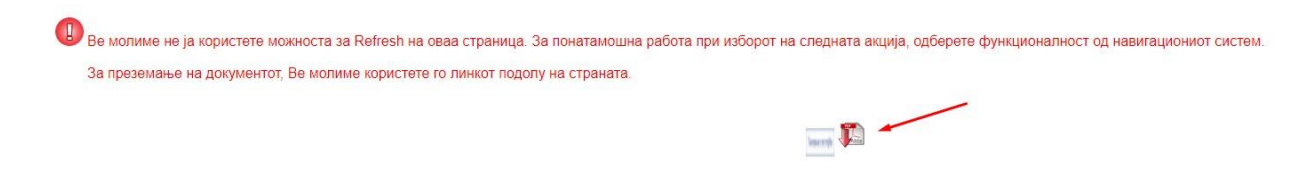

Преземање на производ нарачан како преглед на документ

Со избирање на **Формален документ**, избирате во каков формат сакате да го добиете истиот (Дигитално потпишан или Документ во хартиена форма)

| Дистриб        | Дистрибутивен систем на Централен Регистар на Република Северна Македонија |           |          |                                                                                                    |                                                                                                    |  |
|----------------|----------------------------------------------------------------------------|-----------|----------|----------------------------------------------------------------------------------------------------|----------------------------------------------------------------------------------------------------|--|
| Почетна страна | Информативни содржини                                                      | Производи | Извештаи | Детали за клиентот                                                                                         |                                                                                                    |  |
|                |                                                                            |           |          | т                                                                                                    | ековна состојба - ембг                                                                                                    |  |
|                |                                                                            |           |          |                                                                                                    | НАРАЧАЈ ПРОИЗВОД                                                                                                    |  |
|                |                                                                            |           |          | Каков тип на документ сакате да добиете<br>за овој производ:<br>О Преглед на документ<br>Формален документ | Во каков формат сакате да го<br>добиете формалниот<br>документ:<br>О Дигитално потпишан<br>документ<br>О Документ во хартиена<br>форма |  |

Формален документ

Со избирање на **Формален документ – дигитално потпишан**, ќе добиете дигитално потпишан документ со квалификуван дигитален сертификат.

За да продолжите кликнете на копчето Зачувај, а доколку сакате да се откажете од нарачката на документот, кликнете на копчето Назад.

| Дистриб        | <sup>Б</sup> утивен систем на Центраг | ен Регистар | на Републи | ка Северна Македонија                                                                                      |                                                                 |
|----------------|---------------------------------------|-------------|------------|----------------------------------------------------------------------------------------------------|-----------------------------------------------------------------|
| Почетна страна | Информативни содржини                 | Производи   | Извештаи   | Детали за клиентот                                                                                         |                                                                 |
|                |                                       |             |            |                                                                                                    | Тековна состојба - ембг                                         |
|                |                                       |             |            |                                                                                                    | НАРАЧАЈ ПРОИЗВОД                                                |
|                |                                       |             |            | Каков тип на документ сакате да добиете<br>за овој производ:<br>О Преглед на документ<br>Формален документ | Во каков формат сакате да го<br>добиете формалниот<br>документ: |
|                |                                       |             |            |                                                                                                    | Назад Зачувај                                                   |

Формален документ – Дигитално потпишан

По генерирање на нарачаниот документ, на вашата е-маил адреса (регистрирана во системот за корисникот кој ја врши нарачката) ќе пристигне линк на којшто може да ја преземете вашата потврда.

Формалните документи кои се нарачани за преземање по електронски пат, можат да се преземат и во делот *Извештаи – Преглед на порачани формални документи.* 

| нтрал | ен Регистар | на Републик           | ка Северна Македони       | ja              |
|-------|-------------|-----------------------|---------------------------|-----------------|
| кини  | Производи   | Извештаи              | Детали за клиентот        |                 |
|       |             | Сметка за             | конкретен датум           |                 |
|       |             | Сметка за<br>период   | пресметковен              |                 |
|       |             | Тековно са            | алдо                      | г сакате да доб |
|       |             | Преглед н<br>формални | а порачани<br>1 документи | ент             |
|       |             |                       |                           | LOUT            |

Преглед на порачани формални документи

Со избирање на Формален документ во хартиена форма, избирате една од канцелариите на Централниот регистар кои ви ги нуди системот и кликнувате на копчето Зачувај.

| Дистрибутивен систем на Централен Регистар на Република Северна Македонија                                 |                                                                 |                                                                                                    |
|----------------------------------------------------------------------------------------------------|-----------------------------------------------------------------|----------------------------------------------------------------------------------------------------|
| Почетна страна Информативни содржини Производи Извештаи Детали за клиентот                                 |                                                                 |                                                                                                    |
|                                                                                                    | Тековна состојба - ембг                                         |                                                                                                    |
|                                                                                                    | НАРАЧАЈ ПРОИЗВОД                                                |                                                                                                    |
| Каков тип на документ сакате да добиете<br>за овој производ:<br>О Преглед на документ<br>Формален документ | Во каков формат сакате да го<br>добиете формалниот<br>документ: | Од која регионална<br>канцеларија ќе го<br>подитнете документот:<br>Скопје<br>Тегозо<br>Оклид<br>Бигола<br>Прилел<br>Велес<br>Штил<br>Струзица<br>Кочаим<br>Гостивар<br>Дебар<br>Струга<br>Кавадарци<br>Геветија<br>Кињево<br>Ресен<br>Мак_Брод |

Листа на канцеларии на Централен Регистар

Со внесување на ЕМБС на правното лице и кликнување на копчето Испрати вршите нарачка за избраниот производ. По генерирање на потврдата, ќе добиете известување на Вашиот меил дека документот е успешено генериран со деловоден број. Ова известување треба да го испечатите и приложите во претходно избраната канцеларија на Централен регистар за да Ви се издаде нарачаната информација.

| <ul> <li>Дистрибутивен систем на Централе</li> </ul>                                                                              | ен Регистар на Република Северна Македонија                                                                                                    |                         | 1657 L265   Мојот Профил   Одјави се |  |  |
|----------------------------------------------------------------------------------------------------|----------------------------------------------------------------------------------------------------|-------------------------|--------------------------------------|--|--|
| тна страна Информативни содржини                                                                                                  | Производи Извештаи Детали за клиентот                                                                                                    |                         | 🗱 Македонски 🔽                       |  |  |
|                                                                                                    |                                                                                                    | Тековна состојба - ембг |                                      |  |  |
|                                                                                                    |                                                                                                    | ДЕТАЛИ ЗА ПРОИЗВОДОТ    |                                      |  |  |
| Име на производот. Тековна со<br>Опис: Доколку во полето EMEF<br>воопшто не се внесе вредност і<br>Цена на производот: ден 256,00 | Име на производот. Тековна состојба - ЕМБГ<br>Опис: Докопку во полето ЕМБГ се внесе точна вредност ќе се издаде Тековна состојба со приказ на ЕМБГ на актерите на субјектот. Докопку во полето ЕМБГ не се внесе точна вредност или<br>воопшто не се внесе вредност ќе се издаде Тековна состојба без приказ на ЕМБГ на актерите на субјектот.<br>Цена на производот: ден 256,00 |                         |                                      |  |  |
|                                                                                                    |                                                                                                    | нарачај производ        |                                      |  |  |
| EMBC:<br>CORCO                                                                                                    | Критериуми за пребарување<br>Дел од назив                                                                                                    | Трансакциска смотка     | ЕДБ                                  |  |  |
| Испрати                                                                                                    |                                                                                                    |                         |                                      |  |  |

Сите потврди/информации ги преземате во pdf формат.

 За секој производ од листата на достапни производи, потребно е да се внесе влезен критериум за пребарување и да се кликне на Испрати за да се добие резултат. Исто така за секој производ постојат одредени помошни критериуми за пребарување кои може да се искористат за да се најде влезниот параметар за производот. Кај помошните пребарувања препорачливо е да се користи кирилична подршка. Во полето за пребарување би можеле да го користите карактерот % како помошен карактер кој може да замени било кој карактер или низа од карактери.

| Дистрибутивен систем на Централен Регистар                                                                                | на Република Северна Македонија                                                           |                                      |                                      | на С.К.   Мојот Профил   Одјави се |
|----------------------------------------------------------------------------------------------------|-------------------------------------------------------------------------------------------|--------------------------------------|--------------------------------------|------------------------------------|
| Почетна страна Информативни содржини Производи                                                                            | Извештаи Детали за клиентот                                                               |                                      |                                      | 🗱 Македонски 🔽                     |
|                                                                                                    | 1                                                                                         | Історијат на субјектот               |                                      |                                    |
|                                                                                                    |                                                                                           | ДЕТАЛИ ЗА ПРОИЗВОДОТ                 |                                      |                                    |
| Име на производот: Историјат на субјектот<br>Опис: Производ што нуди преглед на истор<br>Цена на производот: ден 1.245,00 | ијатот на промени за субјектот.                                                           |                                      | Тип на документ: Преглед на документ |                                    |
|                                                                                                    |                                                                                           | НАРАЧАЈ ПРОИЗВОД                     |                                      |                                    |
| EMEC:                                                                                                    | Критериули за пребарување<br>Назив на субјект Број на банкова сметка<br>Назив на субјект. | Даночен број Краток назив на субјект | ЕМБГ на оснивач-физичко лице         | ЕМБС на оснивач-правно лице        |
| Испрати                                                                                                    | 1                                                                                         | Пребарај                             |                                      |                                    |

Пребарување за влезниот параметар на производот

• По добивање на резултатот од производот може да се направи преглед пред печатење и проверка на тековното салдо.

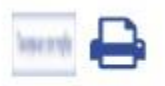

Проверка на тековно салдо и преглед пред печатење

### Надополнување на средства

Постапката за надополнување на средства е објаснета во чекори

| Чекор 1: Изберете Надополну | <b>/вање на средства</b> во менито | Детали за клиентот |
|-----------------------------|------------------------------------|--------------------|
|-----------------------------|------------------------------------|--------------------|

| Дистрибутивен систем на Централен Регистар на Република Северна Македонија                                                          |                                         |                    |  |  |  |
|----------------------------------------------------------------------------------------------------|-----------------------------------------|--------------------|--|--|--|
| Почетна страна Информативни содржини Производи Извештаи                                                                             | Детали за клиентот                      |                    |  |  |  |
|                                                                                                    | Листа на корисници                      | Централен регистар |  |  |  |
| добредојдовте                                                                                                    | ДОБРЕДОЈДОВТЕ Надополнување на средства |                    |  |  |  |
| Добредојдовте на заштитениот дел од Дистрибутивниот Систем.                                                                         |                                         |                    |  |  |  |
| Овој дел од Дистрибутивниот Систем овозможува дополнителни функционалности покрај преглед на содржините на јавниот дел од системот. |                                         |                    |  |  |  |
| Дистрибутивниот Систем е оптимизиран за Internet Explorer, Google Chrome и Mozilla Firefox                                          |                                         |                    |  |  |  |
|                                                                                                    |                                         |                    |  |  |  |

Чекор 2: На екранот може да се видат податоци за вкупно уплатени средства и моментална состојба на сметка

| Дистри         | бутивен систем на Централ | ен Регистар на           | а Република (                                                                       | Северна Македонија                                                                                               | Александра го Сакрановска-Кротевска ј мо |
|----------------|---------------------------|--------------------------|-------------------------------------------------------------------------------------|----------------------------------------------------------------------------------------------------|------------------------------------------|
| Почетна страна | Информативни содржини     | Производи и              | Извештаи Д                                                                          | ]етали за клиентот                                                                                               |                                          |
|                |                           |                          |                                                                                     |                                                                                                    |                                          |
|                |                           | (<br>Вкупно<br>(<br>Упла | к<br>Начин на пл<br>Состојба за п<br>уплатени сре<br>Состојба на о<br>атете го изно | Клиент: Припејд<br>период: 27.7.2020 - 27.7.2030<br>едства: ден 103.400,00<br>сметка: ден 103.043,00<br>осот од: | Плати                                    |

Чекор 3: Во полето Уплатете го износот од внесете ја сумата која сакате да ја уплатите доколку таа не е предефинирана. Во тој случај, полето Уплатете го износот од ќе биде веќе пополнето и нема да има можност за промена. Кликнете на Плати.

| Регистар | на Републик | а Северна Македонија                                                                                                    | Алынын шичи, 5 Сишшин ичы Колдонуни   Мојот Профил   Одјави се        |                |
|----------|-------------|----------------------------------------------------------------------------------------------------|-----------------------------------------------------------------------|----------------|
| ооизводи | Извештаи    | Детали за клиентот                                                                                                    |                                                                       | 🗱 Македонски 🔽 |
|          |             |                                                                                                    | Надополнување на средства                                             |                |
|          |             | Клиент:<br>Начин на плакање:<br>Состојба за период:<br>Вкулно уплатени средства.<br>Состојба на сиетка.<br>Уплатете го износот од: | Не п вом<br>Трипејд<br>77 72020 - 27 7 2030<br>цен 103.043,00<br>3000 | ]              |

Чекор 4: Се отвора страната на системот за електронско плаќање со податоци за трансакцијата. Кликнете на **Продолжи кон плаќање** за системот да ве пренасочи на страната за електронско плаќање **срау.com.mk** 

| Опис на услугата                                   | Услуга извршена преку Дистрибутивен систег    | М    |
|----------------------------------------------------|-----------------------------------------------|------|
| Надоместок за услугата                             | 3.000,00 ден.                                 |      |
| Провизија за електронското плаќање                 | 53,00 ден.                                    |      |
| Вкупна цена за наплата                             | 3.053,00 ден.                                 |      |
|                                                    | Полињата означени со * се задолжителни пол    | пи   |
| Име и презиме на сопственикот на картичката        | Анни андор салда кана канбра на наз           | *    |
| Адреса на сопственикот на картичката               | АРТЕТЬ БИЛЛЕН АЛА 1000 СКОПЈЕ - ЃОРЧЕ         | *    |
| Држава на сопственикот на картичката               | МАКЕДОНИЈА                                    | *    |
| Адреса на електронска пошта (e-mail)               | -kı⊾la-s≵av@gmail.com                         | *    |
| Телефонски број                                    | 123456789                                     | *    |
| Датум на трансакцијата                             | 03.09.2020                                    |      |
| Продолжи к                                         | он плаќање                                    |      |
| HAS                                                | ЗАД                                           |      |
|                                                    |                                               | MR   |
| НАПОМЕНА: Во моментов CaSys Internacional подржува | а плаќање со сите кредитни картички од програ | INIC |
| НАПОМЕНА: Во моментов CaSys Internacional подржува | а плаќање со сите кредитни картички од програ | IVIC |

Напомена: Доколку се појави порака на интернет прелистувачот дека прозорецот е блокиран, кликнете на Allow once или во Options for this site изберете Always allow.

| Internet Explorer blocked a pop-up from <b>*.crm.com.mk</b> . | Allow once Options for this site 🔻 🗙 |
|---------------------------------------------------------------|--------------------------------------|

Чекор 6: Откако ќе се отвори страната на СРАУ кликнете на Плати.

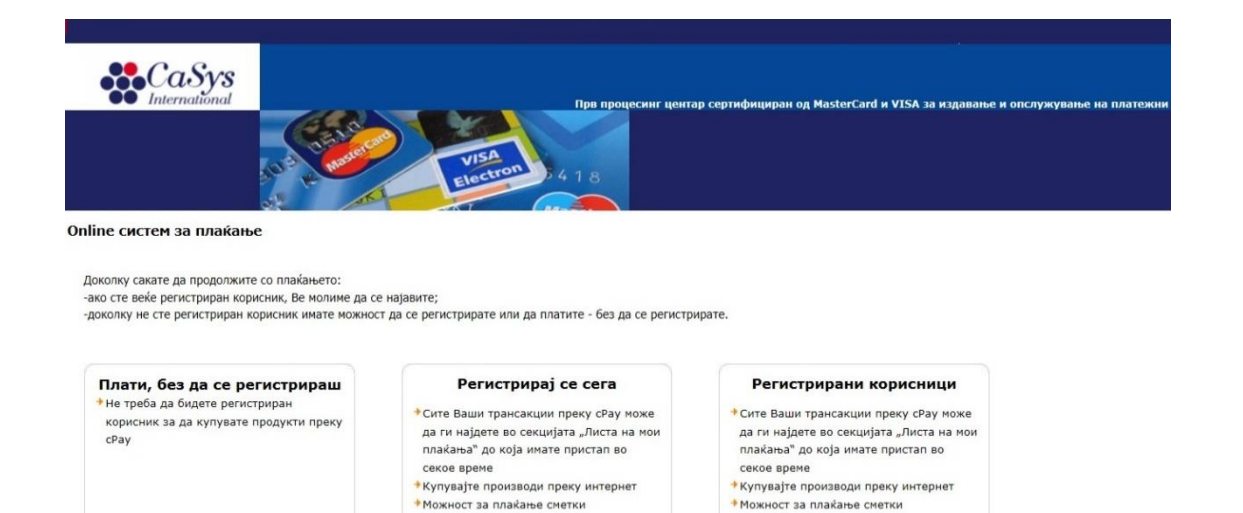

• Можност за плаќање сметки

РЕГИСТРИРАЈ СЕ

плати

Чекор 7: Пополнете ги полињата со податоците од вашата платежна картичка. Кликнете на Продолжи

НАЈАВИ СЕ

| Сабуза<br>При процесни центар сер<br>При процесни центар сер                                    | тифициран од MasterCard и VISA за издавање и опслужување на платежни картички со чип во регионот                                                                                                    |
|-------------------------------------------------------------------------------------------------|----------------------------------------------------------------------------------------------------|
| line систем за плаќање<br>la дополнителни информации поврзани со процесот на плаќање, Ве молиме | Податоци пренасочени од страна на трговецот. Овие податоци НЕ                                                                                                    |
| оратете се во дежурниот центар на касис, + 389 2 3293 888                                       | можат да се променат.<br>Износ: 22 МКD                                                                                                    |
|                                                                                                 | Детали: Услуга извршена преку. Дистри                                                                                                    |
| n un nontrovint vantuura                                                                        | Tprobeu: Centralen Registar na RM                                                                                                    |
|                                                                                                 | Име:                                                                                                    |
| жност на платежната картичка 01 × // 2013 × *                                                   | Презиме:                                                                                                    |
| v2/CVC2 *                                                                                       | Телефонски број:                                                                                                    |
| е на банката                                                                                    | E-mail:                                                                                                    |
| тефонски број на дежурниот центар на +                                                          | Поштенски број:                                                                                                    |
|                                                                                                 | Адреса:                                                                                                    |
| пињата означени со ѕвездичка "«" се задолжителни.                                               | Град:                                                                                                    |
|                                                                                                 | Земја:                                                                                                    |
| Продолжи                                                                                        | The second second secon |

Чекор 8: Кликнете на Потврди доколку се во ред податоците за трансакцијата што се прикажани на екранот.

|                                           | Пря проце                     | сниг центар сертифициран од Mastert | ard и VISA за издавање и ог | клужување на пла    | тежни картички со чил во реги | DHOT                        |                        |                          |
|-------------------------------------------|-------------------------------|-------------------------------------|-----------------------------|---------------------|-------------------------------|-----------------------------|------------------------|--------------------------|
| Dnline систем за плаќање                  | VISA<br>Biectron 418          |                                     |                             |                     |                               |                             |                        |                          |
| Идентификационен<br>број                  | Тип на платежната<br>картичка | Трговец                             | Износ                       | Оригинален<br>износ | Датун                         | Опис                        |                        | Статус                   |
| 556832                                    |                               | Centralen Registar na RM            | 22.00 MK                    | D                   | 24.07.2013 13:47              | Устуга изврш<br>Дистрибутие | ана преку<br>ен систем | Наранна во<br>процес     |
|                                           |                               |                                     |                             |                     |                               |                             | Потвр                  | ри Откажи                |
| 2005, on DAIS eBank .NET   Privacy Policy | За нас                        | Контакти Настани                    | Инструкции   Безбед         |                     | VERIFIED<br>by VISA           | MasterCard.<br>SecureCode.  | Dir                    | iers Club<br>Ernational: |

Чекор 9: Прозорецот на СРАҮ треба да се затвори. На страната на системот за електронско плаќање се прикажува прозорец дека уплатата е успешно реализирана. Кликнете на Затвори

| Електронско плаќање - Централен Регистар на Република Северна Македонија |                                              |
|--------------------------------------------------------------------------|----------------------------------------------|
| Политика за приватност                                                   | http://www.cm.com.mk                         |
|                                                                          | ВАШАТА УПЛАТА Е УСПЕШНО РЕАЛИЗИРАНА<br>НАЗАД |

#### Чекор 10: Кликнете на Назад

| <b>)</b>      | Електронско плаќање | - Централен Регистар на Република Северна Македонија |
|---------------|---------------------|------------------------------------------------------|
| <u>Полити</u> | ка за приватност    | http://www.crm.com.mk                                |
|               |                     | ВАШАТА УПЛАТА Е УСПЕШНО РЕАЛИЗИРАНА                  |
|               |                     | НАЗАД                                                |
|               |                     |                                                      |
|               |                     |                                                      |

Се прикажува страната за надополнување на средства на дистрибутивниот систем. Состојбата на сметка е надополнета со сумата за која е извршена уплата.

| Дистрибутивен систем на Централен Регистар на Репуб    | т                                                                                                    |       |  |  |  |  |  |  |
|--------------------------------------------------------|----------------------------------------------------------------------------------------------------|-------|--|--|--|--|--|--|
| Почетна страна Информативни содржини Производи Извешта | 🗱 Maregowort                                                                                                    |       |  |  |  |  |  |  |
|                                                        | Надополнување на средства                                                                                                    |       |  |  |  |  |  |  |
|                                                        | Клиент: На м. е. н<br>Начин на плаќање. Прилејд<br>Состојба за период 277 2020 - 277 2030<br>Вкулеко уплатени средства ден 103.040,000<br>Состојба на смятка: ден 103.043,00<br>Уплатете го износот од: | Плати |  |  |  |  |  |  |